# WR300NR

Installation Guide

REV.1.0

# Introduction:

The WR300NR has the wireless speed and range to power a complex set of networking applications creating a highly efficient mobile office or entertainment network.

### Main Features

- Complies with IEEE 802.11n, IEEE 802.11g, IEEE 802.11b standards •
- ٠
- Supports Router, Client, Bridge, Repeater, AP mode QoS function assures the quality of VoIP and multimedia streaming •
- Wireless N speed up to 300Mbps and Backward compatible with 802.11b/g products •
- Compact and portable ideal for home or travel use ٠
- Supports WEP, WPA/WPA2, WPA-PSK/WPA2-PSK encryptions •

### **Package Contents**

Before you starting to use this router, please check if there's anything missing in the package and contact the place of purchase to claim for missing items:

- 1 x WR300NR Repeater •
- 1 x Quick Installation Guide ٠
- 1 x RJ-45 Networking Cable •

## **Getting Started**

- Step 1: Plug the WR300NR into a wall socket within 3 feet of the computer you will be using to configure the WR300NR.
- Step 2: Connect one end of the provided Ethernet cable to the LAN port of the WR300NR. Connect the other end of the Ethernet cable to the Ethernet port of the computer you are using to configure the WR300NR.
- Step 3: Open web your browser and type http://192.168.10.253 in the browser's address box. This number is the default IP address for the WR300NR device.

|   | abo    | ut:bl | ank - M  | licros        | oft l  | ntern | iet Ex       | plorer |
|---|--------|-------|----------|---------------|--------|-------|--------------|--------|
| : | Eile   | Edit  | ⊻iew     | F <u>a</u> vo | rites  | Tool  | s <u>H</u> e | lp     |
|   | G      | Back  | • 6      | ) -           | ×      | 2     |              | Search |
|   | Addres | ;s    | http://1 | 92.16         | 8.10.2 | 253/  |              |        |

Step 4: The login screen below will appear. Enter the "User Name" and "Password" and click "OK" to login.

Note: The default User name is "admin" and the Password is "admin".

| -                                                      |                                                                                                    |
|--------------------------------------------------------|----------------------------------------------------------------------------------------------------|
| The server 192.16 password.                            | 58.10.253 at ."Wireless-N requires a username and                                                         |
| Warning: This ser<br>sent in an insecu<br>connection). | rver is requesting that your username and password be<br>re manner (basic authentication without a secure |
|                                                        | admin ••••• Remember my credentials                                                                       |
|                                                        |                                                                                                    |
|                                                        | OK Cancel                                                                                                 |

After you login, you will see the following screen below:

| DIAMOND                                     | WIRELESS-N MINI RC<br>802.11 B/G/N                                                                             | DUTER                                                                                        |
|---------------------------------------------|----------------------------------------------------------------------------------------------------|----------------------------------------------------------------------------------------------|
| Wizard<br>Network<br>Wireless<br>Firewall   | Current Mode: Router<br>System<br>Uptime<br>Firmware Version<br>Build Time                                     | 0day:0h:9m:13s<br>MR2.32.11.0104<br>Fri Jan 4 14:29:39 CST 2013                              |
| Advanced<br>Management<br>Status<br>Refresh | Wireless Network<br>Mode<br>Band<br>SSID<br>Channel Number<br>Encryption<br>BSSID<br>Associated Clients        | AP<br>2.4 GHz (B+G+N)<br>Wireless-N<br>13<br>Disabled<br>80:3f:5d:80:86:b2<br>1              |
| English                                     | Lan Status<br>Attain IP Protocol<br>IP Address<br>Subnet Mask<br>Default Gateway<br>DHCP Server<br>MAC Address | Fixed IP<br>192.168.10.253<br>255.255.255.0<br>192.168.10.253<br>Enable<br>80:3f:5d:80:86:b2 |
|                                             | Wan Status<br>Attain IP Protocol<br>IP Address<br>Subnet Mask<br>Default Gateway<br>MAC Address                | Getting IP from DHCP server<br>0.0.0.0<br>0.0.0.0<br>0.0.0.0<br>80:3f:5d:80:86:b5            |

The WR300NR supports 4 different modes: 1. Repeater/extender 2. Wireless Access Point 3. Wireless to Ethernet Bridge

- 4. Router

## Step 5: Click on wizard as shown below:

|   | DIAMOND    | WIRELESS-N MINI ROU<br>802.11 B/G/N | ITER                        |
|---|------------|-------------------------------------|-----------------------------|
| ( | Wizard     | Current Mode: Router                |                             |
|   | Wizaru     | System                              |                             |
|   | Network    | Uptime                              | 0day:0h:9m:13s              |
|   | Wireless   | Firmware Version                    | MR2.32.11.0104              |
|   | Firewall   | Build Time                          | Fri Jan 4 14:29:39 CST 2013 |
|   | Advanced   | Wireless Network                    |                             |
|   | Advanced   | Mode                                | AP                          |
|   | Management | Band                                | 2.4 GHz (B+G+N)             |
|   | Status     | SSID                                | Wireless-N                  |
|   |            | Channel Number                      | 13                          |
|   |            | Encryption                          | Disabled                    |
|   | Refresh    | BSSID                               | 80:3f:5d:80:86:b2           |
|   | Refresh    | Associated Clients                  | 1                           |
|   |            | Lan Status                          |                             |
|   | English 💌  | Attain IP Protocol                  | Fixed IP                    |
|   | Linghon    | IP Address                          | 192.168.10.253              |
|   |            | Subnet Mask                         | 255.255.255.0               |
|   |            | Default Gateway                     | 192.168.10.253              |
|   |            | DHCP Server                         | Enable                      |
|   |            | MAC Address                         | 80:3f:5d:80:86:b2           |
|   |            | Wan Status                          |                             |
|   |            | Attain IP Protocol                  | Getting IP from DHCP server |
|   |            | IP Address                          | 0.0.0.0                     |
|   |            | Subnet Mask                         | 0.0.0.0                     |
|   |            | Default Gateway                     | 0.0.0.0                     |
|   |            | MAC Address                         | 80:3f:5d:80:86:b5           |

Choose the mode for the WR300NR that applies to you and proceed to the configuration instructions for that mode you have chosen to use below:

# For Repeater Mode follow the steps below:

1. Click on Repeater as shown below and then click "Next"

| Wizard                                                                                                  |                                                                                                    |
|----------------------------------------------------------------------------------------------------|----------------------------------------------------------------------------------------------------|
| Operation Mode                                                                                          | 3                                                                                                    |
| AP:                                                                                                    | Access Point mode                                                                                                    |
| 🔘 Router :                                                                                              | Wireless router mode                                                                                                    |
| Repeater :                                                                                              | Repeater mode                                                                                                    |
|                                                                                                    | E - B                                                                                                    |
| User-PC                                                                                                 | Repeater Wifi AP /Router Internet                                                                                                    |
| In this mode, the<br>wired or wireless<br>relay router's SSII<br>server in this mod<br>you need to manu | wired interface as the LAN port to use, the computer can connect to<br>router. At this point the router's SSID to connect to the front of the<br>D. To avoid conflict and front-end network equipment DHCP, the DHCP<br>e off by default, if you want to log into the router management page,<br>ally set the computer's IP address. |
| Bridge :                                                                                                | Bridge Mode                                                                                                    |
| Client :                                                                                                | Client Mode                                                                                                    |
|                                                                                                    | Next                                                                                                    |

A list of available wireless networks will be displayed as shown below:

2. Click the select button for your existing wireless network. This will be the wireless network the WR300NR will repeat and extend the wireless signal.

| Vi | /izard Repeater mode |                   |            |                          |        |        |
|----|----------------------|-------------------|------------|--------------------------|--------|--------|
|    | Repeater mode        |                   |            |                          |        |        |
|    |                      | F                 | Refresh    |                          |        |        |
|    | SSID                 | BSSID             | Channel    | Encrypt                  | Signal | Select |
|    | DUKE                 | 00:26:75:36:be:97 | 6<br>B+G+N | WPA-<br>PSK/WPA2-<br>PSK | 100%   | Select |
|    | TRENDnet2            | 00:03:7f:bf:5b:79 | 6<br>B+G+N | WPA2-PSK                 | 100%   | Select |
|    | TECH05-PC-20990      | 24:3c:20:05:9c:f3 | 6<br>B+G+N | WPA2-PSK                 | 85%    | Select |
|    | WGR7000              | 00:26:75:62:fc:b6 | 6<br>B+G+N | WPA2-PSK                 | 75%    | Select |
|    | CableWiFi            | 50:a7:33:17:91:08 | 9<br>G+N   | NO                       | 42.5%  | Select |
|    | TWCWiFi              | 50:a7:33:57:91:08 | 9<br>G+N   | NO                       | 42.5%  | Select |
|    | WiFiRSU_bdc22        | 20:10:7a:74:57:78 | 1<br>B+G+N | WPA2-PSK                 | 25%    | Select |
|    |                      | Back              | Save       | &Reboot                  |        |        |

3. Enter the passphrase or security key for your home wireless network.

NOTE: This key or passphrase to be entered is the same key you have always been using for your existing wireless connection.

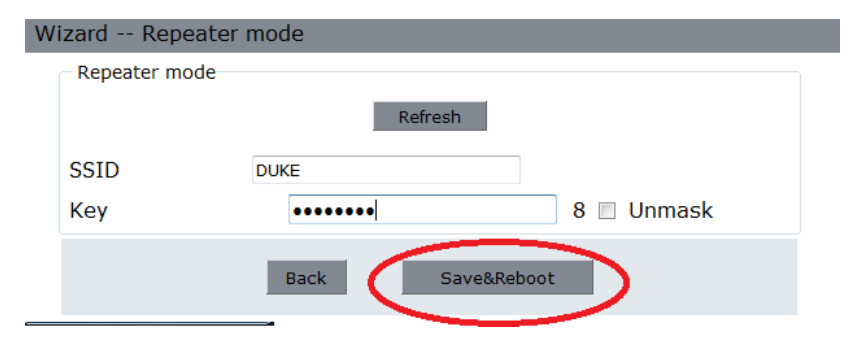

The target network's SSID will be automatically filled into the wireless setting figure. Select the Password or Key phrase. Then click **Save&Reboot** to reboot the WR300NR in order for the settings to be saved.

## Bridge Mode:

| Operation Mode                                                                                              |                                                                       |                                                                                                    |
|----------------------------------------------------------------------------------------------------|-----------------------------------------------------------------------|----------------------------------------------------------------------------------------------------|
| AP :                                                                                                    |                                                                       | Access Point mode                                                                                                    |
| Router :                                                                                                    |                                                                       | Wireless router mode                                                                                                    |
| Repeater :                                                                                                  |                                                                       | Repeater mode                                                                                                    |
| O Bridge :                                                                                                  |                                                                       | Bridge Mode                                                                                                    |
| User-PC                                                                                                    | (())<br>Bridge                                                        | (U)<br>WifiAP Router Internet                                                                                                    |
| In this mode, the wire<br>connect to wired or w<br>equipment DHCP, the<br>into the router manag<br>address. | ed interface as<br>ireless router.<br>DHCP server i<br>gement page, y | the LAN port to use, the computer can<br>To avoid conflict and front-end network<br>in this mode off by default, if you want to k<br>you need to manually set the computer's I |
| Client :                                                                                                    |                                                                       | Client Mode                                                                                                    |

1. Select Bridge mode and then click "Next"

| W | Wizard Bridge Mode |                   |            |                          |        |        |
|---|--------------------|-------------------|------------|--------------------------|--------|--------|
|   | Bridge Mode        |                   |            |                          |        |        |
|   | SSID               | Wireless-N        |            |                          |        |        |
|   | Security Mode      | Disable           |            | •                        |        |        |
|   |                    |                   | Refresh    |                          |        |        |
|   | SSID               | BSSID             | Channel    | Encrypt                  | Signal | Select |
|   | DUKE               | 00:26:75:36:be:97 | 6<br>B+G+N | WPA-<br>PSK/WPA2-<br>PSK | 100%   | Select |
|   | TRENDnet2          | 00:03:7f:bf:5b:79 | 6<br>B+G+N | WPA2-PSK                 | 100%   | Select |
|   | WGR7000            | 00:26:75:62:fc:b6 | 6<br>B+G+N | WPA2-PSK                 | 100%   | Select |
|   | TWCWiFi            | 50:a7:33:57:91:08 | 2<br>G+N   | NO                       | 50%    | Select |
|   | CableWiFi          | 50:a7:33:17:91:08 | 2<br>G+N   | NO                       | 47.5%  | Select |
|   | hpsetup            | 56:e7:d1:fc:16:68 | 6<br>B     | NO                       | 10%    | Select |
|   |                    | Back              | Save       | &Reboot                  |        |        |

2. Select the SSID of the Access Point you want to access and click Select.

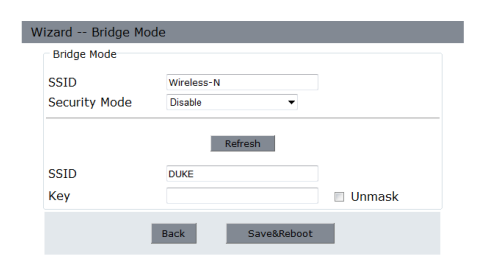

Note: The target network's SSID will be automatically filled into the wireless setting figure. Select the Password or Key phrase. Then click Save & Reboot.

## **Client Mode:**

| Wizard                                                                                                    |                                                                                                    |
|----------------------------------------------------------------------------------------------------|----------------------------------------------------------------------------------------------------|
| Operation Mode                                                                                                    |                                                                                                    |
| AP :                                                                                                    | Access Point mode                                                                                                    |
| Router :                                                                                                    | Wireless router mode                                                                                                    |
| Repeater :                                                                                                    | Repeater mode                                                                                                    |
| Bridge :                                                                                                    | Bridge Mode                                                                                                    |
| Olient :                                                                                                    | Client Mode                                                                                                    |
| User-PC Wireless                                                                                                    | N With AP Router Internet                                                                                                    |
| In this mode, the wired inte<br>connect to the router via ca<br>equipment DHCP, the DHCF<br>into the router managemen<br>address. | erface as the LAN port to use, computers can only<br>ible. To avoid conflict and front-end network<br>' server in this mode off by default, if you want to log<br>it page, you need to manually set the computer's IP |
|                                                                                                    | Next                                                                                                    |

1. Select "Client Mode" and then click "Next"

| N | Vizard Client Mode |                   |            |                  |        |        |
|---|--------------------|-------------------|------------|------------------|--------|--------|
|   | -Client Mode       |                   |            | _                |        |        |
|   | SSID               | BSSID             | Refree     | Encrypt          | Signal | Select |
|   | DUKE               | 00:26:75:36:be:97 | 6<br>B+G+N | WPA-PSK/WPA2-PSK | 100%   | Select |
|   | TRENDnet2          | 00:03:7f:bf:5b:79 | 6<br>B+G+N | WPA2-PSK         | 100%   | Select |
|   | WGR7000            | 00:26:75:62:fc:b6 | 6<br>B+G+N | WPA2-PSK         | 85%    | Select |
|   | CableWiFi          | 50:a7:33:17:91:08 | 2<br>G+N   | NO               | 40%    | Select |
|   | WiFiRSU_bdc22      | 20:10:7a:74:57:78 | 1<br>B+G+N | WPA2-PSK         | 30%    | Select |
|   | hpsetup            | 56:e7:d1:fc:16:68 | 6<br>B+G   | NO               | 0%     | Select |
|   |                    | Back              | S          | ave&Reboot       |        |        |

2. Select the SSID of your wireless Access Point or Wireless Network you want to bridge and click Select.

| /izard Client | t Mode |          |
|---------------|--------|----------|
| Client Mode   |        |          |
|               | Refres | sh       |
| SSID          | DUKE   |          |
| Kow           |        | 8 Unmack |

3. The target network's SSID will be automatically filled into the wireless setting figure. Select the Password or Key phrase. Then click *Save&Reboot*.

## AP Mode:

| Vizard                                                                                                    |                                         |
|----------------------------------------------------------------------------------------------------|-----------------------------------------|
| Operation Mode                                                                                                    |                                         |
| AP :                                                                                                    | Access Point mode                       |
| User-PC Repeater<br>In this mode ,the wired int<br>connect to wired or wireles<br>equipment DHCP, the DHCI<br>into the router management<br>address. | - E - C - C - C - C - C - C - C - C - C |
| Router :                                                                                                    | Wireless router mode                    |
| Repeater :                                                                                                    | Repeater mode                           |
| Bridge :                                                                                                    | Bridge Mode                             |
| Client :                                                                                                    | Client Mode                             |
|                                                                                                    | Next                                    |

1. Select AP (Access Point Mode) and click Next.

| ardAccess Point mo | de                 |     |
|--------------------|--------------------|-----|
| Access Point mod   | e                  |     |
| SSID               | WR300NR            |     |
| Channel            | Auto 🔻             |     |
| Security Mode      | WPA2 Personal 🔹    |     |
| Кеу                | password<br>Unmask | 8 🔽 |
|                    | Back Save&Reboot   |     |

- 2. It's recommended that you rename the SSID to a name of your choice. Select a Security Mode and enter a Key. Click Save&Reboot.
- 3. Now connect one end of the Ethernet cable to the LAN port of the WR300NR. Then connect the other end of the Ethernet cable to your routers Ethernet port.

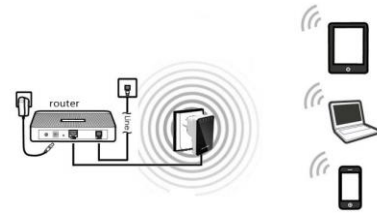

## Router Mode:

Wiza

| Vireless router m                                   | ode                                                           |  |
|-----------------------------------------------------|---------------------------------------------------------------|--|
| <ul> <li>Automatically<br/>address (dyna</li> </ul> | from the network service provider to obtain an IP<br>amic IP) |  |
| O ADSL Dial-up (PPPoE)                              |                                                               |  |
|                                                     |                                                               |  |
| CCID                                                | Wireless-N                                                    |  |
| 5510                                                |                                                               |  |
| Channel                                             | Auto 🗸                                                        |  |

- Set the wireless parameter. It's recommended that you rename the SSID, choose a Security Mode and enter a Key. 1.
- Choose your WAN Connection Type. 2.

If Dynamic IP is selected, the Router gets the IP address automatically from the DHCP server or the ISP. No configuration should be set and you can go on with the wireless configuration.

If PPPoE is selected, please enter the User Name and Password your internet service provider has issued. These fields are case-sensitive.

| Wizard Wireless router mode                               |                                                                                                    |  |
|-----------------------------------------------------------|----------------------------------------------------------------------------------------------------|--|
| Wireless route  Wireless route  Internet address Automati | r mode<br>service providers offer a fixed IP<br>static IP)<br>cally obtain an IP address (dynamic IP) |  |
| SSID                                                      | Wireless-N                                                                                            |  |
| Channel                                                   | Auto 💌                                                                                                |  |
| Security Mod                                              | e Disable 🔻                                                                                           |  |
|                                                           | Back Save&Reboot                                                                                      |  |

3. Click Save & Reboot.

## Connecting the WR300NR as a router to your DSL or Cable modem

You will need broadband Internet access (ADSL or Cable Modem)

Consult with your ADSL or Cable Modem provider for proper installation of the modem.

- Connect the ADSL or Cable modem to the WR300NR to the port labeled WAN: Plug the power plug of the Router in electrical wall socket. 1.
- 2.

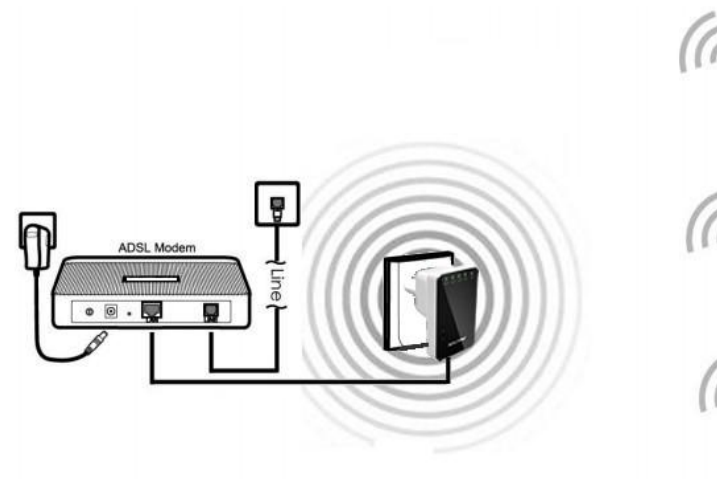

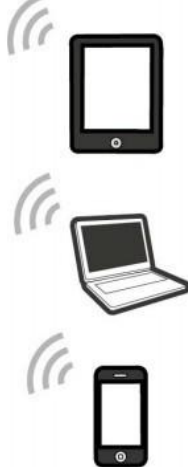